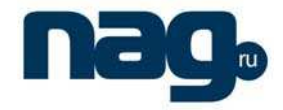

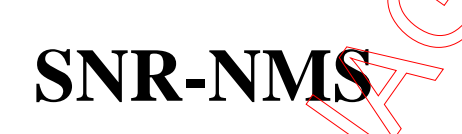

Network Management System for HFC

# User's Manual

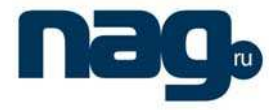

# 1. RIGISTER and SETUP

- 1) Run "setup.exe" or run "Wiseview Setup.exe".
- 2) Click "NEXT" to over the software Setup.
- 3) Register the software:

Run the "Wiseview NMS for HFC" on the desktop, logging in the system (P-1-1). Then close the software (you must close the software at least on time, if you need register the software). After that, go to installing directory "...\Wiseview NMS for HFC\", send "LICENSE" file to our company, then we will give you "register code". If you have registered the software, you will see the "registered" information on the software title (P-1-2).

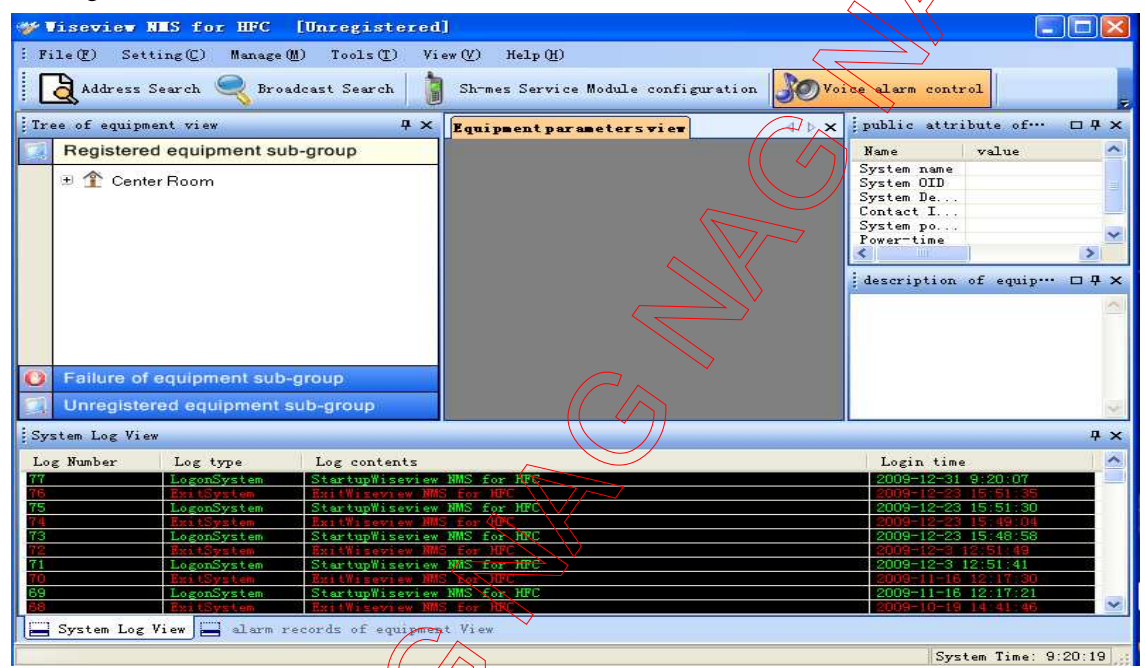

P-1-1

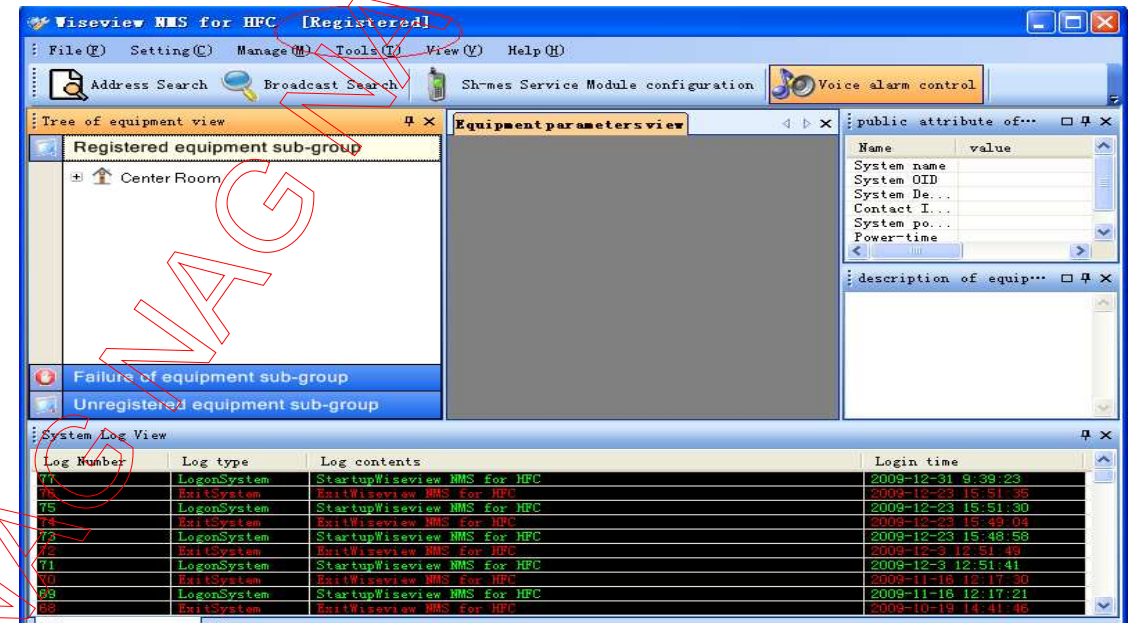

System Log View 🔚 alarm records of equipment View

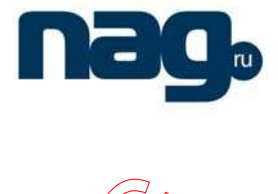

# 2. Software using

#### SNR-OR-114-09 Optical Receiver for example

Run the "Wiseview NMS for HFC" on the desktop, logging in the system (P-2-1). The default username and password you can get from "readme" text file in "Wiseview Setup" folder.

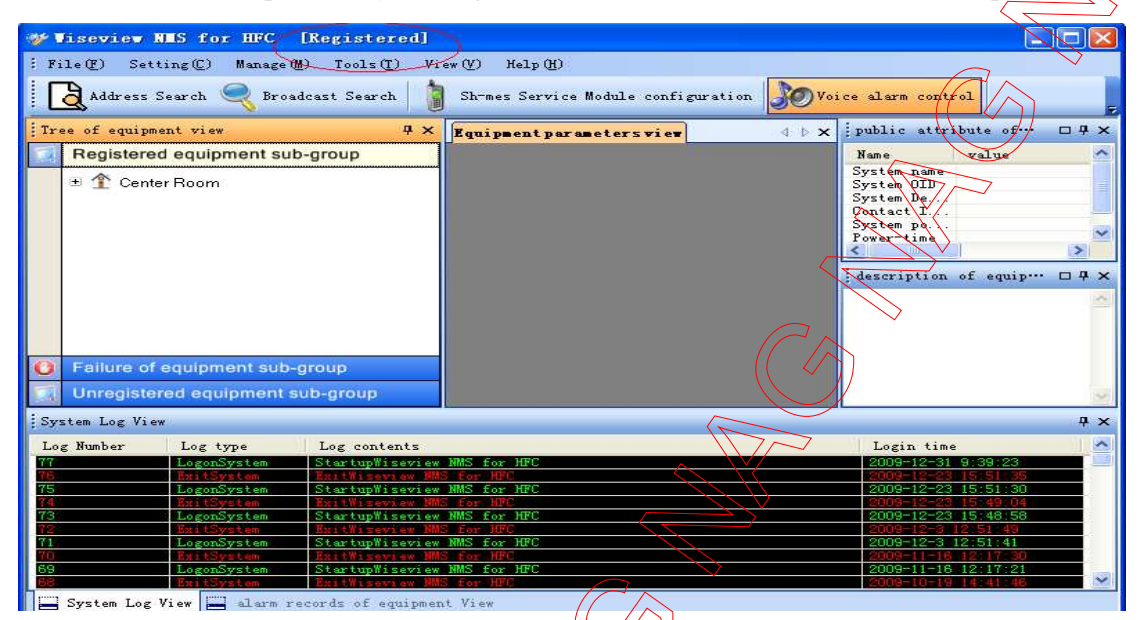

P-2-

(1) "File(F)" MENU

Click "Address search" submenu (P-2-2)

| Fi                                                                                           | le (E) Set                                                        | ting(C)Manage                                                                                                    | (M) Tools(I) Vi                                                                                                    | ew (M) Help (H)                                                                                                    |              |                                                                                                    |                                                                               |
|----------------------------------------------------------------------------------------------|-------------------------------------------------------------------|----------------------------------------------------------------------------------------------------|----------------------------------------------------------------------------------------------------|----------------------------------------------------------------------------------------------------|--------------|----------------------------------------------------------------------------------------------------|-------------------------------------------------------------------------------|
|                                                                                              | Addresse                                                          | s search                                                                                                    |                                                                                                    | $\langle \gamma \rangle$                                                                                                    | No           | 12 10 44                                                                                                    | 1                                                                             |
|                                                                                              |                                                                   | ros                                                                                                    | adcast Search                                                                                                    | Shomes Service Module confi                                                                                                    | guration Woi | ce alarm control                                                                                                    |                                                                               |
|                                                                                              | Broadcas                                                          | t Search                                                                                                    | 6                                                                                                    |                                                                                                    |              |                                                                                                    |                                                                               |
|                                                                                              | Post 4                                                            |                                                                                                    | <u>₽x</u>                                                                                                    | Equipment parameters view                                                                                                    | A D X        | public attribut                                                                                                    | te of… 🗆                                                                      |
|                                                                                              | EXIt                                                              |                                                                                                    |                                                                                                    |                                                                                                    |              |                                                                                                    | -                                                                             |
| -                                                                                            | Registere                                                         | a equipment su                                                                                                    | p-group                                                                                                    |                                                                                                    |              | Name v                                                                                                    | alue                                                                          |
|                                                                                              | + A Cant                                                          | tor Doom                                                                                                    |                                                                                                    |                                                                                                    |              | System name                                                                                                    |                                                                               |
|                                                                                              | T Cent                                                            | ter Room                                                                                                    | $\longrightarrow$                                                                                                    |                                                                                                    |              | System ULD                                                                                                    |                                                                               |
|                                                                                              |                                                                   | $\sim$                                                                                                    |                                                                                                    |                                                                                                    |              | System De                                                                                                    |                                                                               |
|                                                                                              |                                                                   |                                                                                                    | $\sim$                                                                                                    |                                                                                                    |              | System no                                                                                                    |                                                                               |
|                                                                                              |                                                                   |                                                                                                    | $\rightarrow$                                                                                                    |                                                                                                    |              | Power-time                                                                                                    |                                                                               |
|                                                                                              |                                                                   |                                                                                                    |                                                                                                    |                                                                                                    |              | <                                                                                                    | 3                                                                             |
|                                                                                              |                                                                   |                                                                                                    | S                                                                                                    |                                                                                                    |              |                                                                                                    |                                                                               |
|                                                                                              |                                                                   | (( ~ )                                                                                                    | )                                                                                                    |                                                                                                    |              | description of                                                                                                    | equip 🗆                                                                       |
|                                                                                              |                                                                   |                                                                                                    | 7                                                                                                    |                                                                                                    |              |                                                                                                    |                                                                               |
|                                                                                              |                                                                   | $\sim \sim \prime$                                                                                                    |                                                                                                    |                                                                                                    |              |                                                                                                    |                                                                               |
|                                                                                              |                                                                   | $\sim$                                                                                                    |                                                                                                    |                                                                                                    |              |                                                                                                    |                                                                               |
|                                                                                              |                                                                   |                                                                                                    |                                                                                                    |                                                                                                    |              |                                                                                                    |                                                                               |
|                                                                                              |                                                                   |                                                                                                    |                                                                                                    |                                                                                                    |              |                                                                                                    |                                                                               |
|                                                                                              | ~                                                                 |                                                                                                    |                                                                                                    |                                                                                                    |              |                                                                                                    |                                                                               |
| 0                                                                                            | Failure of                                                        | equivment sub-                                                                                                    | -group                                                                                                    |                                                                                                    |              |                                                                                                    |                                                                               |
| 0                                                                                            | Failure of<br>Uhre <del>giste</del>                               | equipment sub-                                                                                                    | -group<br>sub-group                                                                                                    |                                                                                                    |              |                                                                                                    |                                                                               |
| O<br>Sys                                                                                     | Failure of<br>Unre <del>giste</del><br>stem Log Viv               | Coquinment sub-                                                                                                    | -group<br>sub-group                                                                                                    |                                                                                                    |              |                                                                                                    |                                                                               |
| O<br>Sys<br>Log                                                                              | Failure of<br>Usr <del>opista</del><br>stem Log Vie<br>Flymber    | equipment sub-                                                                                                    | -group<br>sub-group<br>Log contents                                                                                                    |                                                                                                    |              | Login time                                                                                                    |                                                                               |
| O<br>Sys<br>Log                                                                              | Failure of<br>Ukresiste<br>stem Log Vis<br>g Number               | end<br>Log type<br>Log type                                                                                                    | -group<br>sub-group<br>Log contents<br>Startup#issview                                                                                                    | NMS for HPC                                                                                                    |              | Login time<br>2009-12-31 9:                                                                                                    | 39:23                                                                         |
| O<br>Sys<br>Log                                                                              | Failure of<br>Unr <del>stield</del><br>stem Log Vis<br>Rumber     | Log type<br>Exit Log type<br>Exit Log type                                                                                                    | ~group<br>sub-group<br>Log contents<br>StartupWiseview<br>Exit Uiseview 700                                                                                                    | MMS for HFC<br>5 for MFC                                                                                                    |              | Login time<br>2009-12-31 9:<br>2004-12-23 19:                                                                                                    | 39:23<br>51:35                                                                |
| O<br>Sys<br>Log                                                                              | Failure of<br>Unregiste<br>stem Log Vis<br>Number                 | Log type<br>Exit System<br>Exit System<br>LogonSystem                                                                                                    | -group<br>sub-group<br>Log contents<br>StartupWiseview<br>StartupWiseview                                                                                                    | MMS for HFC<br>S for HFC<br>IMS for HFC                                                                                                    |              | Login time<br>2003-12-31 9:<br>2003-12-23 15<br>2009-12-23 15                                                                                                    | 39:23<br>- 51:35<br>- 51:30                                                   |
| Sys<br>Log                                                                                   | Failure of<br>Usr <del>cyliste</del><br>atem Log Visi<br>g Nymber | Log type<br>Log type<br>Log type<br>Log type<br>Log type<br>Log type<br>Log type<br>Log type<br>Log type<br>Log type<br>Log type<br>Log type                                                                                                    | -group<br>sub-group<br>Log contents<br>StartupWiseview<br>Exit Hiseorow WM<br>StartupWiseview<br>Exit Hiseorow WM                                                                                                    | MMS For HPC<br>S For HPC<br>PMS For HPC<br>S For HPC                                                                                                    |              | Login time<br>2009-12-31 9:<br>2009-12-23 15<br>2009-12-23 15<br>2009-12-23 15                                                                                       | 39:23<br>(51:35<br>(51:30<br>(19:01                                           |
| O<br>Sys<br>75<br>75                                                                         | Failure of<br>Unrecipied<br>atem Log Vie<br>Rightmer              | Log type<br>Log type<br>Log type<br>Log type<br>LogonSystem<br>ExitSystem<br>LogonSystem<br>ExitSystem                                                                                                    | -group<br>sub-group<br>Log contents<br>StartupWiseview<br>ExitFiseview<br>ExitFiseview<br>ExitFiseview<br>StartupWiseview<br>StartupWiseview                                                                                                  | MMS for HPC<br>S for HPC<br>MMS for HPC<br>S for HPC<br>MMS for HPC                                                                                                    |              | Login time<br>2009-12-31 9:<br>2009-12-23 15<br>2009-12-23 15<br>2009-12-23 15<br>2009-12-23 15                                                                      | 39:23<br>151:35<br>151:30<br>199:04<br>149:58                                 |
| 0<br>Sys<br>10<br>17<br>17<br>17<br>17<br>17<br>17<br>17<br>17<br>17<br>17<br>17<br>17<br>17 | Failure of<br>Unrecision<br>atem Log Vie<br>g Number              | Log type<br>Log type<br>Log type<br>LogonSystem<br>ExitSystem<br>LogonSystem<br>ExitSystem<br>ExitSystem                                                                                                    | -group<br>sub-group<br>Log contents<br>StartupWiseview<br>ExitHiseview MM<br>StartupWiseview<br>ExitHiseview MM<br>StartupWiseview MM                                                                                                    | STATES FOR HIPC<br>S FOR HIPC<br>HMS FOR HIPC<br>HMS FOR HIPC<br>S FOR HIPC<br>S FOR HIPC<br>S FOR HIPC                                                                                                    |              | Login time<br>2009-12-31 9:<br>2009-12-23 15<br>2009-12-23 15<br>2009-12-23 15<br>2009-12-23 15<br>2009-12-23 15<br>2009-12-23 15<br>2009-12-23 15                   | 39:23<br>                                                                     |
| O<br>Sys<br>Sys<br>75<br>75<br>73<br>73<br>71                                                | Failure of<br>Ukrostiste<br>stem Log Vis<br>Rumber                | Log type<br>Log type<br>Log | -group<br>sub-group<br>Log contents<br>StartupWiseview<br>ExitHiseview MM<br>StartupWiseview<br>ExitHiseview MM<br>StartupWiseview<br>StartupWiseview                                                                                         | MMS for HPC<br>Second Second Seco |              | Login time<br>2009-12-31 9:<br>2009-12-23 15<br>2009-12-23 15<br>2009-12-23 15<br>2009-12-23 12:<br>2009-12-23 12:<br>2009-12-3 12:<br>2009-12-3 12:                 | 39:23<br>39:23<br>51:35<br>51:30<br>49:04<br>48:58<br>51:49<br>51:41<br>19:20 |
| O<br>Sys<br>77<br>75<br>73<br>73<br>73<br>73<br>71<br>71<br>71                               | Failure of<br>Unregiste<br>stem Log Vie<br>Righter                | Log type<br>Log type<br>Log type<br>Log type<br>Log type<br>Log type<br>ExitSystem<br>ExitSystem<br>ExitSystem<br>ExitSystem<br>ExitSystem<br>ExitSystem<br>ExitSystem<br>ExitSystem                                                                                                    | -group<br>sub-group<br>Log contents<br>StartupWiseview<br>ExitFiseview MM<br>StartupWiseview<br>ExitFiseview MM<br>StartupWiseview<br>ExitFiseview MM<br>StartupWiseview MM<br>StartupWiseview MM<br>StartupWiseview MM<br>StartupWiseview MM | MMS For HPC<br>S For HPC<br>NMS For HPC<br>S For HPC<br>NMS For HPC<br>RMS For HPC<br>E For HPC<br>E For HPC<br>S For HPC                                                                                                    |              | Login time<br>2008-12-31 9:<br>2008-12-23 15<br>2008-12-23 15<br>2009-12-23 15<br>2009-12-23 15<br>2009-12-23 12:<br>2009-12-3 12:<br>2009-11-18 12<br>2009-11-18 12 | 39:23<br>151:35<br>151:30<br>148:58<br>51:41<br>17:30<br>17:30                |

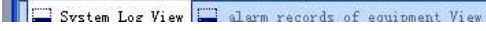

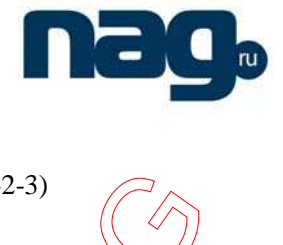

Input your equipment "Start IP Address" and "Final IP Address", the start search.(P-2-3)

| 🎸 Tiseviev                                                     | NMLS for HFC                                                                                                    | Registered]                                                                                                    | × |
|----------------------------------------------------------------|----------------------------------------------------------------------------------------------------|----------------------------------------------------------------------------------------------------|---|
| Address                                                        | Search 🔍 Bros                                                                                                    | ast Search 1 Sh-mes Service Module configuration Voice alarm control                                                                                                    | X |
| Tree of equip                                                  | ment view<br>ed equipment su<br>f equipment sub-<br>ered equipment s                                                                         | 4 ×       Equipment par ameters view       4 b ×       public attribute of -       4         proup       Addr search of Class II       Name value         Addr search of Class II       X ntact I.       stem po.         Start IP Addr:       192.168.0.200       scription of equip       4         Community Name:       Final IP Addr:       5       scription of equip       4                                                                                                    |   |
| System Log Vi                                                  | ew                                                                                                    | public 192.168.0.253                                                                                                    | × |
| Log Number                                                     | Log type                                                                                                    | Log contents Login time                                                                                                    | ^ |
| 77<br>75<br>75<br>73<br>73<br>72<br>71<br>71<br>69<br>69<br>68 | LogonSystem<br>ExitSystem<br>LogonSystem<br>ExitSystem<br>ExitSystem<br>LogonSystem<br>ExitSystem<br>LogonSystem<br>ExitSystem<br>ExitSystem | StartupWiseview NMS for HFC         2009-12-31 9:39:23           RaitHiseview NMS for HFC         2009-12-23 15:51:35           StartupWiseview NMS for HFC         2009-12-23 15:51:30           EnitWiseview NMS for HFC         2009-12-23 15:13:00           StartupWiseview NMS for HFC         2009-12-23 15:148:58           EnitWiseview NMS for HFC         2009-12-23 15:148:58           EnitWiseview NMS for HFC         2009-12-3 12:51:41           StartupWiseview NMS for HFC         2009-12-3 12:51:41           EnitWiseview NMS for HFC         2009-11-3 12:51:41           StartupWiseview NMS for HFC         2009-11-3 12:51:41           EnitWiseview NMS for HFC         2009-11-3 12:51:41           EnitWiseview NMS for HFC         2009-11-16 12:17:20           StartupWiseview NMS for HFC         2009-11-16 12:17:21           EnitWiseview NMS for HFC         2009-11-16 12:17:21           EnitWiseview NMS for HFC         2009-11-16 12:17:21           EnitWiseview NMS for HFC         2009-11-16 12:17:21 | ~ |
| 🔚 System Log                                                   | ; View 🔚 alarm r                                                                                                    | P-2-3                                                                                                    |   |

Then your equipment will be in "Unregistered equipment sub-group", right click device, click "register the device" submenu (P-2-4)

| - W 1 | liseview NLS for HFC [Registered]                                                                                                    |                        |                           |                   |                    |
|-------|----------------------------------------------------------------------------------------------------|------------------------|---------------------------|-------------------|--------------------|
| : Fi  | ile (F) Setting (C) Manage (M) Tools (T) View (V) Help (H)                                                                             | _                      |                           |                   |                    |
| I C   | 👌 Address Search 🌏 Broadcast Search 🔰 Shomes Service Module configuration                                                              | <b>30</b> v.           | ice alarm contr           | 01                |                    |
| Tre   | ee of equipment view 4 × Equipment parameters view                                                                                     | 4 Þ 🗙                  | public attri              | bute of…          | □ Ŧ ×              |
|       | Registered equipment sub-group                                                                                                    |                        | Name                      | value             | ~                  |
| 0     | Failure of equipment sub-group                                                                                                    |                        | System name<br>System OID |                   |                    |
|       | Unregistered equipment sub-group                                                                                                    |                        | System De                 |                   |                    |
| _     |                                                                                                    |                        | System po                 |                   | 100                |
|       | yezister the device                                                                                                    |                        | Power-time                |                   | >                  |
|       |                                                                                                    |                        | description               | of equip          | □ <del>·</del> · × |
|       |                                                                                                    |                        |                           |                   | ~                  |
|       |                                                                                                    |                        |                           |                   |                    |
|       |                                                                                                    |                        |                           |                   | 0                  |
| Sys   | stem Log View                                                                                                    |                        |                           |                   | Ψ×                 |
| Lo    | g Number Log type Log contents                                                                                                    |                        | Login time                |                   | ^                  |
| 15    | Addresses from192.168.1.162to192.168.1.253Search Class<br>Addresses from192.168.1.2to192.168.1.253Search Class                         | s II equ<br>II equip   | 2009-12-31                | 10:22:10          | -                  |
| 62    | DeleteDevice Delete equipment 192 168 1 1170192 168 1 117                                                                              |                        | 2009-12-31                | 10 21 43          |                    |
| 80    | AddrRangeSe. Addresses from192.168.1.160to192.168.1.253Search Clas                                                                     | s II equ               | . 2009-12-31              | 10:16:51          |                    |
| 79    | AddrKangeSe Addresses from192.168.1.160to192.168.1.253Search Ulas<br>AddrRangeSe Addresses from192.168.1.160to192.168.1.253Search Clas | is II equ<br>is II equ | 2009-12-31                | 10:14:54 10:14:34 |                    |
|       | LogonSystem StartupWiseview NMS for HFC                                                                                                |                        | 2009-12-31                | 9:39:23           |                    |
| 75    | LogonSystem StartupWiseview NMS for HFC                                                                                                |                        | 2009-12-23                | 15:51:30          | ~                  |
|       | , System Log View 🔚 alarm records of equipment View                                                                                    |                        |                           |                   |                    |
|       |                                                                                                    |                        |                           |                   |                    |

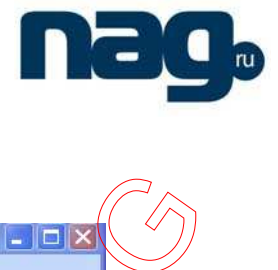

Then select sub-group you want device to move to (P-2-6)

| ₩Viseview NHS for HFC [Registered]                                                                                                  |                                                     |                                     |
|----------------------------------------------------------------------------------------------------|-----------------------------------------------------|-------------------------------------|
| : File(E) Setting(C) Manage(M) Tools(C) View(V) Help(H)                                                                             |                                                     |                                     |
| Address Search 🔍 Broadcast Search   🏮 Sh-mes Service                                                                                | Module configuration Voice ala                      | rm control                          |
| Tree of equipment view                                                                                                    | · · · · · · · · · · · · · · · · · · ·               | c attribute of 🗗 🗭 🗙                |
| Registered equipm Unregistered devices to move t                                                                                    | ۰ 🔀                                                 | value                               |
| Failure of equipmer                                                                                                    | Custom name:                                        | name<br>OTD                         |
| Unregistered equip                                                                                                    | 192. 168. 1. 168                                    | De                                  |
|                                                                                                    | Read-only community:                                | po                                  |
| ∞ ,,,,,,,,,,,,,,,,,,,,,,,,,,,,,,,,,,,,                                                                                              | public                                              | time                                |
|                                                                                                    | Read-Write community:                               | ption of equip 0 7 X                |
|                                                                                                    | public                                              |                                     |
|                                                                                                    | Salast sub-mount                                    |                                     |
|                                                                                                    | Center Room                                         |                                     |
|                                                                                                    |                                                     |                                     |
|                                                                                                    |                                                     |                                     |
| Surtan Lag Viau                                                                                                    |                                                     |                                     |
| , aystem Log Trew                                                                                                    | -((()))                                             |                                     |
| 84 AddrRang                                                                                                    |                                                     | -12-31 10:22:10                     |
| 83 AddrRang<br>Record Halptelle                                                                                                    |                                                     | -12-31 10:22:05                     |
|                                                                                                    |                                                     |                                     |
| <ul> <li>Addrangese. Addresses from 192, 168, 1, 160 to 192</li> <li>AddrRangeSe. Addresses from 192, 168, 1, 160 to 192</li> </ul> | 166. 1. 2535earch Slass II equ. 200                 | 9-12-31 10:14:54                    |
| 78 AddrRangeSe Addresses from192.168.1.160to192<br>77 LogonSystem StartupWiseview NMS for HFC                                       | 168.1.2 <del>53Search N</del> axs II equ 200<br>200 | 9-12-31 10:14:34<br>9-12-31 9:69:28 |
| 75 ExitSystem ExitWiseview MMS for HPC<br>75 LogonSystem StartunWiseview MMS for HPC                                                | 200                                                 | 9-12-23 15:51 35                    |
| System Log View alarm records of equipment View                                                                                     | $\mathcal{P}$                                       |                                     |
|                                                                                                    |                                                     |                                     |
| P-7                                                                                                    |                                                     |                                     |

After that you will see the device in the registered equipment sub-group. (P-2-7)

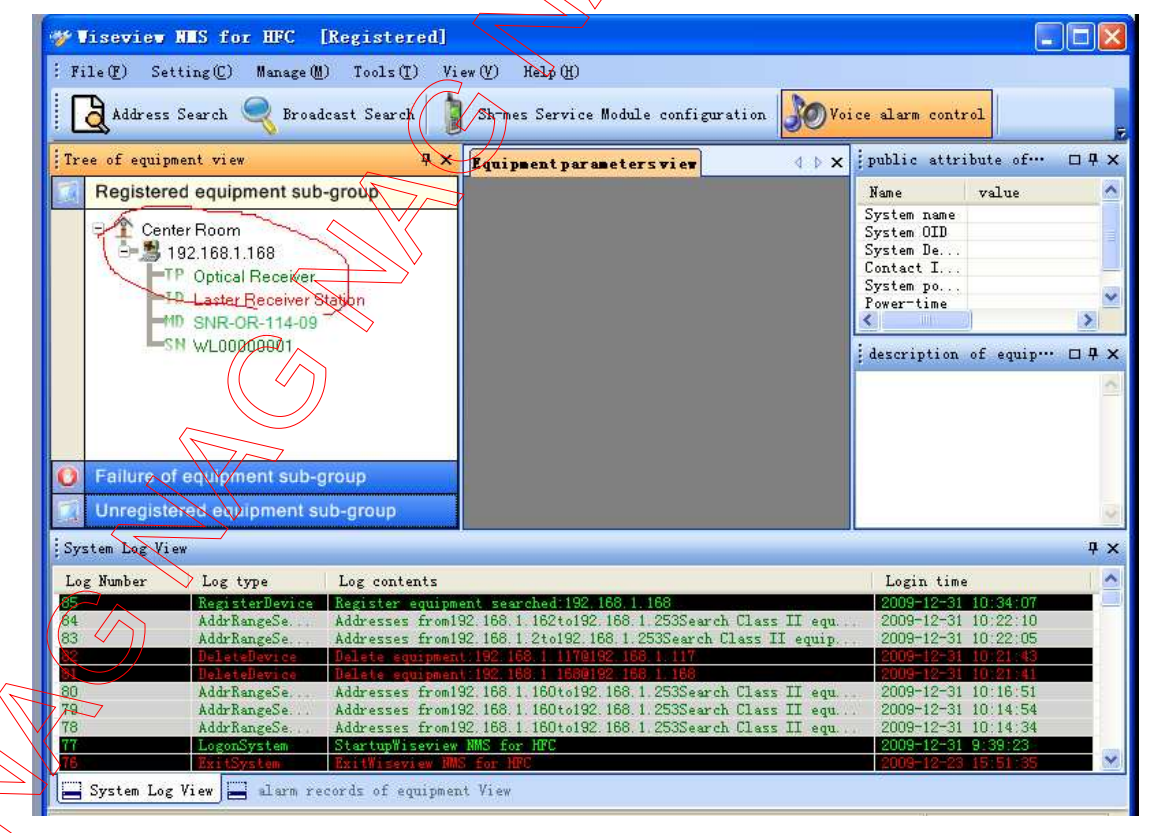

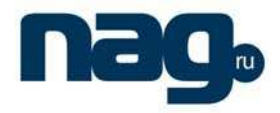

#### Network Management System for HFC

Right click the blank of "Unregistered equipment sub-group", you can "Create IP equipment", "Create User sub-group", "Refresh tree view", "Expand tree node", "Folding tree node", "Find device address".(P-2-8)

| Tree of equipment view                                                                                                    | φ× | 192.168.1.168 [192 |
|----------------------------------------------------------------------------------------------------|----|--------------------|
| Registered equipment sub-group                                                                                                    |    |                    |
| Center Room<br>192.168.1.168<br>TP Optical Receiver<br>D Laster Receiver Station<br>SNR-OR-114-09<br>SN WL00000001<br>Create IP equipment<br>Create user sub-group<br>Refresh tree view<br>Expand tree node<br>Folding tree node<br>Find device address |    | OPTE               |

Right click the sub-group of "Unregistered equipment sub-group", you can "Create IP equipment", "Renamed the Sub-Group", "Delete the Sub-Group", "Create sub-sub-group", "Expand sub-sub-Group", "Folding sub-sub-Group", "Folding tree node", "Find the device address" (P-2-9).

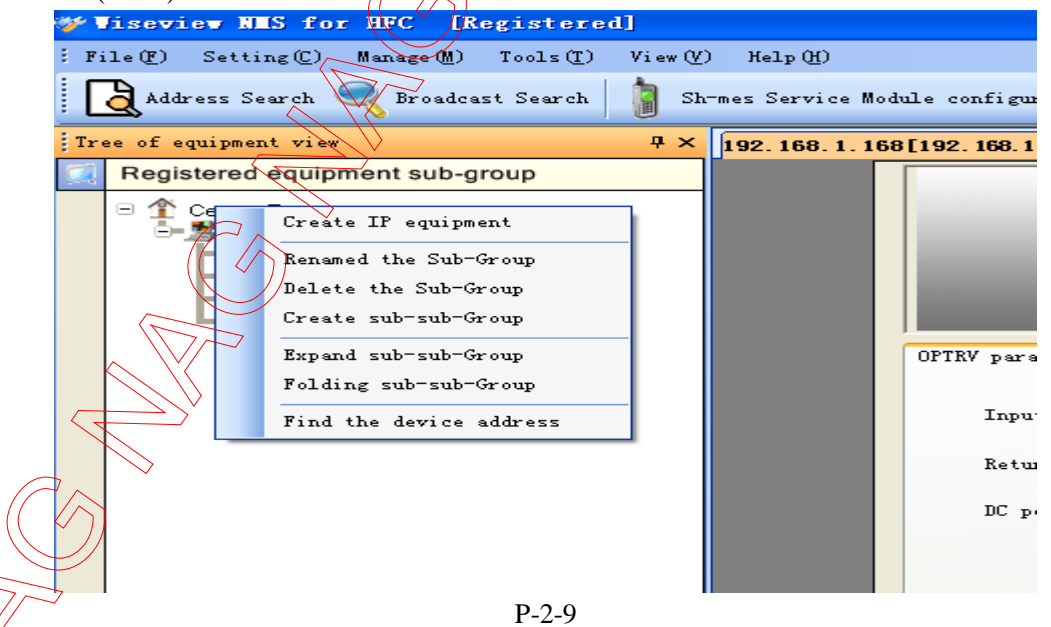

Right click the device of "Unregistered equipment sub-group", you can "Display Parameter View", "Modify read-only community", "Modify read-write community", "Expand Display", "Hidden Folding", "Rename the device", "Delete the device", "Modify the device IP" (P-2-10).

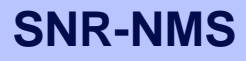

| 🌮 Viseview NES for HFC [Registered]                                                                                                    |                                                                                                    |                                                                                                    |
|----------------------------------------------------------------------------------------------------|----------------------------------------------------------------------------------------------------|----------------------------------------------------------------------------------------------------|
| : File(F) Setting(C) Manage(M) Tools(T) View(V) Help(H)                                                                                                    |                                                                                                    |                                                                                                    |
| Address Search 🍭 Broadcast Search   👔 Sh-mes Service M                                                                                                    | dule configuration 😿 Voice alarm control 📝 Real-time parameter analyzer 🍝 Right management setting                                                                                                    | g (( ~ ))                                                                                                    |
| Tree of equipment view 4 × 192.168.1.1                                                                                                    | 8[192, 168, 1, 168]                                                                                                    | ↓ ↓ x public attribute of equipm… □ 4 ×                                                                                                    |
| Registered equipment sub-group                                                                                                    | - A-                                                                                                    | Name value                                                                                                    |
| Center Room     102183 ***Ce     102183 ***Ce     10218 ***Ce     10218 ***Ce | OFTRV parameters       HFC Farameters         Input power:       100 Min         Return bias current:       100         DC power:       100         +00       7.8V         +24       100                                                                                                    | Syste Jake<br>Syste Jake<br>Syste De., Wil 2009/07/31<br>Syste De., Wil 2009/07/31<br>Syste De., Wil 2009/07/31<br>Syste De., Office System<br>Porer-Lae<br>Office System<br>Porer-Lae<br>System System<br>Porer-Lae<br>System<br>Porer-Lae<br>System System<br>Porer-Lae<br>System System<br>Porer-Lae<br>System<br>Porer-Lae<br>System System<br>Porer-Lae<br>Syste |
| Pailure of equipment sub-group         Unregistered equipment sub-group         System Log View         Log Yumber       Log type                                                                                                    | Channel NO.: 3<br>Output ports ATT EQ Output Layer<br>RFFORTI 1 45 248                                                                                                    |                                                                                                    |
| 85         RegisterDevice         Register equipment searched: 192.16           84         AddrRangeSe         Addresses from 192.168.1.162 to 192.1                                                                                                    | 3.1.188 2009-12-31 10:34:07<br>38.1.253Search Class II equ. 2009-12-31 10:22:10                                                                                                    |                                                                                                    |
| 83         AddrRangeSe         Addresses from192.168.1.2to192.168           82         DeleteBrvice         Delete equipment 192.168.1.1176102                                                                                                    | 1.253Search Class II equip 2009-12-31 10:22:05<br>109.1 117 2009-12-31 10:21:43                                                                                                    |                                                                                                    |
| Bit         Deletelerice         Delete comment         192         166         1         1660162           80         AddrRangeSe         Addresses from 192         168         1         160 to 192         1                                                                                                    | 2003-10-2-31 10:2014 10:2014 1 |                                                                                                    |
| AddrKangeSe. Addresses from192, 168, 1, 160 to 192, 1     Swrten Los View     elarm records of equipment View                                                                                                    | 20/1/20/Dearch Liass 11 equ 2009-12-31 10:14:54                                                                                                    | M                                                                                                    |
| Contraction and the second of edulphene Alex                                                                                                    |                                                                                                    | System Time: 11:08:51                                                                                                    |
|                                                                                                    | $\sim$                                                                                                    |                                                                                                    |

P-2-10

Double click the device or right click the device and select the "Display Parameter View" submenu, you will see the device parameter. (P-2-10)

Right click the device and select the "Modify the device IP" submenu, you can change device IP address (only our optical receiver and workstation can change IP through this way) (P-2-12)

| OPTRV parameters           | HTC Parameters                                                                                                    |
|----------------------------|----------------------------------------------------------------------------------------------------|
| Input power<br>Return bias | -99.9dBm Return Optical Power -99.9dBm                                                                                                    |
| DC Fower?<br>Channel NO.   | Name         New IP Addr:         192.168.1.168           +8Y         New Gateway Addr:         192.168.1.1           +24         New subnet mask:         255.255.255.0           : 3         Modify(0)         Cancel (1) |
|                            | atput Level       RFFORT1     1 dB     2 dB                                                                                                    |

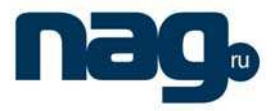

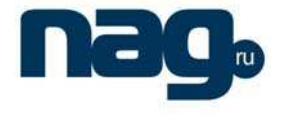

# (2) "Setting(C)" MENU

Click the "Setting(C)" menu, you can see submenu "Sh-mes Service Module configuration" and "Voice alarm control". If you want Short message service ,you need another equipment and contact mobile Communications Corporation. As usual "Voice alarm control" if checked (P-2-13)

| Visevier HIS for HFC [Registered]                                                                                                    |                                                                                                    |
|----------------------------------------------------------------------------------------------------|----------------------------------------------------------------------------------------------------|
| File ( Setting U Hange () Tools () View () Holp ()                                                                                                    |                                                                                                    |
| Sarries Module configuration Service Module configuration Service Module configuration                                                                                                    | $\frown$                                                                                                    |
| Vice slars control                                                                                                    | $\square$                                                                                                    |
| Tree of etaipment view + 192, 198. 1. 160[192, 168. 1. 160]                                                                                                    | A ▷ X public attribute of equip                                                                                                    |
| Registered equipment sub-group                                                                                                    | Name value                                                                                                    |
| ConterRoom<br>P Optical Receiver Station<br>P Optical Receiver Station<br>P Optical Receiver Station<br>P Optical Receiver Station<br>P Optical Receiver Station<br>P Optical Receiver Station<br>P Optical Rever<br>Statistic Rever<br>Statistic Rev | Syrtef name<br>System OD 1:3.6.1.4.1<br>Fortas I<br>Fortas I<br>Freertime OD 1:1.300/07.<br>Contas I<br>Freertime OD 1/1.1000/07.<br>Freertime OD 1/1.1000/07. |
|                                                                                                    |                                                                                                    |
|                                                                                                    |                                                                                                    |
| orginal log stars                                                                                                    |                                                                                                    |
| P-2-13                                                                                                    |                                                                                                    |
|                                                                                                    |                                                                                                    |

# (3) "Manage (M)" MENU

Click the "Setting(C)" menn, you can see submenu "Examine day's alarm records"," Examine day's operation records" and "Right management setting".(P-2-14)

| Tree of equipment view Right management setting 168[192.168.1.168]                                                                                                    |                                                    |            |                                                   |              | 4 b x | public attr                                                                                                    | ibute of equip                                                                   |
|----------------------------------------------------------------------------------------------------|----------------------------------------------------|------------|---------------------------------------------------|--------------|-------|----------------------------------------------------------------------------------------------------|----------------------------------------------------------------------------------|
| Registered equipment SDb-group     Center Room     Second Receiver Station     Second Receiver Station     SR-CR-114-9     SN VL0000001     OfTRV parameter     Insyst percent | RFC Parameters<br>s current:<br>Nane<br>+89<br>+24 | 98 8.05    | R-OR-114-09<br>Beturn Optical<br>Voltage<br>7. GV | Pover 07 925 |       | Hane<br>System IDE<br>System DE<br>Contact I<br>System De<br>System De<br>Syste | value<br>1. 3. 8. 1. 4. 1.<br>V1. 1. 2009/07/-<br>00eys1Kours289<br>of equipment |
| Falure of equipment sub-group<br>Unregistered equipment sub-group                                                                                                    | Cutput ports<br>RFFORTI                            | ATT<br>1dB | <u>50</u><br>248<br>4                             | Output Lavel |       |                                                                                                    |                                                                                  |

# nag

#### Network Management System for HFC

1. Click "Examine day's alarm records" submenu, you will see today's alarm records.(P-2-15)

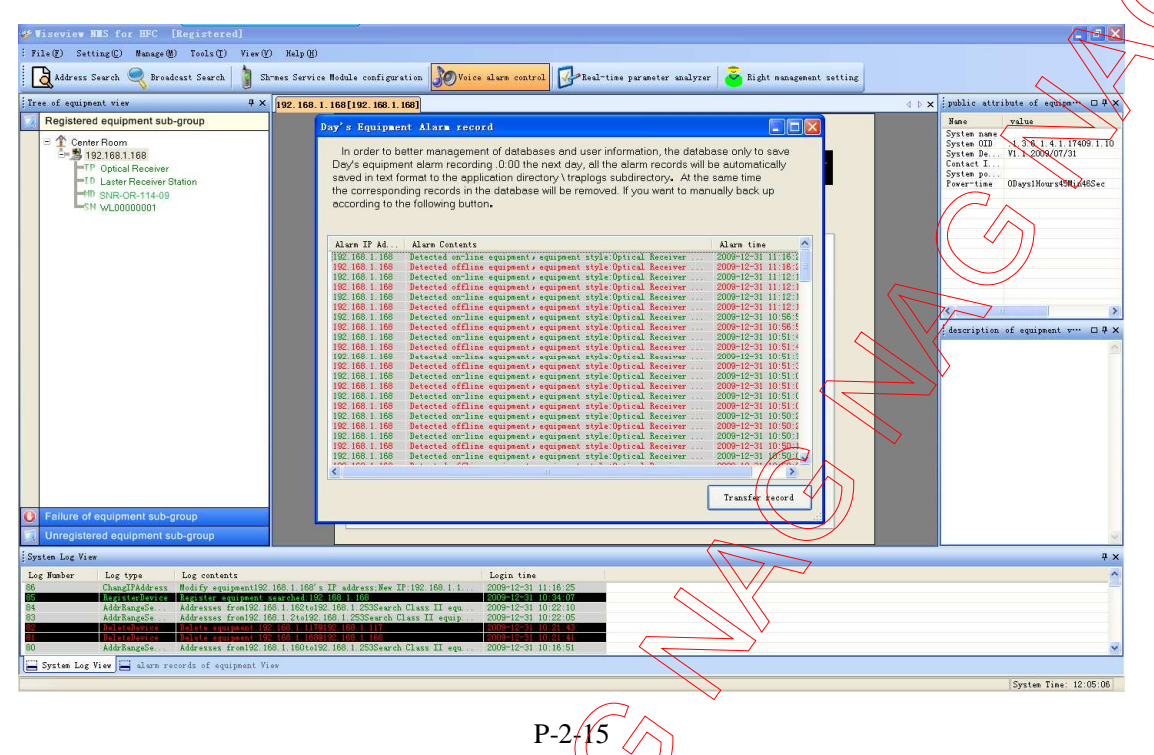

2. Click "Examine day's operation records" submenu, you will see today's operation records.(P-2-16)

| × 192.168.1.168[192.168.1                                                                                                    | .1681                                                                                                    | 4 Þ                                                                                                    | 🗙 public attribute of equiper 🗆 🛱                                                                                                    |
|----------------------------------------------------------------------------------------------------|----------------------------------------------------------------------------------------------------|----------------------------------------------------------------------------------------------------|----------------------------------------------------------------------------------------------------|
| Duy's a cyster<br>h querce<br>Doy's seen<br>Doy's seen<br>Doy's seen<br>Doy's seen<br>Doy's seen<br>Doy's seen<br>Doy's seen<br>Doy's seen<br>Seen<br>See | Doc, table      Doc, table      Doc, tabl                                                                                                    | Constant of the second second se                                                                                                    | Nac         value           System nom         1.3.6 1.4 1.7409.1.1           System DD         1.3.6 1.4 1.7409.1.1           Context L.         1.1.000/0714           System poor         1.0.000/0714           System poor         00xy11Hours400.054Sec           System poor         00xy11Hours400.054Sec                                                                                                    |
|                                                                                                    | Login time                                                                                                    |                                                                                                    |                                                                                                    |
| W2. IDD. 1. IDD S IF address; New                                                                                                    | 11.142.166.1.1. 2009-12-31 11.16.25                                                                                                    |                                                                                                    |                                                                                                    |
|                                                                                                    | § 192. 169. 1. 169 (192. 109. 1<br>Day * 2 stylt = 1<br>Day * 2 stylt = 1<br>Day * 2 styl | 192. 168. 1. 166[192. 168. 1. 166]<br>Day's system log think<br>Day's system log think<br>Day's system log t | 192: 168.1.168[192: 168.1.169]       41         192: 168.1.168[192: 168.1.169]       102         192: 168.1.168[192: 168.1.169]       102         192: 168.1.168[192: 168.1.169]       102         192: 168.1.168[192: 168.1.169]       102         192: 168.1.168[192: 168.1.169]       102         192: 168.1.168[192: 168.1.169]       102         192: 168.1.168[192: 168.1.169]       102         192: 168.1.168[192: 168.1.169]       102         192: 168.1.168[192: 168.1.169]       102         192: 168.1.168[192: 168.1.168]       102         192: 168.1.168[192: 168.1.168]       102         192: 168.1.168       102         192: 168.1.168       102         192: 168.1.168       102         192: 168.1.168       102         192: 168.1.168       102         193: 168.1.168       102         194: 168.1.168       102         194: 168.1.168       102         194: 168.1.168       102         194: 168.1.168       102         194: 168.1.168       102         194: 168.1.168       102         194: 168.1.168       102         194: 168.1.168       102       102       102       102       102 <td< td=""></td<> |

P-2-16

3. Click "Right management setting" submenu, you can manage your authority (P-2-17).

# nag

#### Network Management System for HFC

| الله المعالي المعالي المعالي المعالي المعالي المعالي المعالي المعالي المعالي المعالي المعالي المعالي المعالي ال<br>المعالي المعالي المعالي المعالي المعالي المعالي المعالي المعالي المعالي المعالي المعالي المعالي المعالي المعالي<br>المعالي المعالي المعالي المعالي المعالي المعالي المعالي المعالي المعالي المعالي المعالي المعالي المعالي المعالي<br>المعالي المعالي المعالي المعالي المعالي المعالي المعالي المعالي المعالي المعالي المعالي المعالي المعالي المعالي<br>المعالي المعالي المعالي المعالي المعالي المعالي المعالي المعالي المعالي المعالي المعالي المعالي المعالي المعالي<br>المعالي المعالي المعالي المعالي المعالي المعالي المعالي المعالي المعالي المعالي المعالي المعالي المعالي المعالي<br>المعالي المعالي المعالي المعالي المعالي المعالي المعالي المعالي المعالي المعالي المعالي المعالي المعالي المعالي                                                                                                    | Robale configuration 💓 Voice alume control 🖉 Real-time parameter analyzer 🚡 Eight nanagement setting<br>168(192, 168, 1, 168) | ( ) X jphlic attribute of equiper 0.4 X                                                                                                    |
|----------------------------------------------------------------------------------------------------|----------------------------------------------------------------------------------------------------|----------------------------------------------------------------------------------------------------|
| Registered equipment sub-group<br>Center Room<br>Set Size 168.1168<br>TO Optical Receiver<br>TO Optical Receiver<br>TO SUR-CR-114-09<br>SHR-CR-114-09<br>SHR-CR-114- | SNR-OR-114-09<br>Connected normal.                                                                                            | Jane     value       System Din     1.3.5.1.4.17400       System Din     1.2.5.1.4.17400       Context I.     Context I.       Preservise     Obgytikorszültertise       Upperinder State     Obgytikorszültertise       Vancipation of puppent v**     0.4 × |
| Failure of equipment sub-group                                                                                                    |                                                                                                    |                                                                                                    |
| System Log View                                                                                                    |                                                                                                    |                                                                                                    |
| Les Yander Les type Les contents<br>Content de la contents<br>Content de la content de la content<br>Content de la content de la content de la content de la<br>de la content de la content de la content de la content de la<br>de la content de la content de la conte                                                                                                    | D. askrater. Hev IF 192 106. 1 1                                                                                              | System Time: 12:12:05                                                                                                    |

# (4) "Tools (T)" MENU

In this menu ,allows you to use scientific calculator, hyper terminal, ping diagnostic device and real-time parameter analyzer(P-2-18)

| Wiseview MLS for HPU [Kegistered]                     |                                  |                                                         |
|-------------------------------------------------------|----------------------------------|---------------------------------------------------------|
| : File(E) Setting(C) Manage(M) Tools(C) View(V) Help( |                                  |                                                         |
| Address Search Scientific Calculator                  | onfiguration Voice alarm control | -time parameter analyzer 🐱 Right management setting     |
| Hyper Terminal                                        |                                  |                                                         |
| Tree of equipment view PING Diagnostic device         | 168. 1. 108]                     | ↓ x public attribute of                                 |
| Registered equipment sub-g                            | lyzer                            | Name value                                              |
| Center Room                                           |                                  | System name<br>System OID 1.3.6.1<br>System De V1.1 200 |
| TP Optical Receiver                                   | SNR-OR                           | Contact I System po                                     |
| ID Laster Receiver Station                            |                                  | Power-time ODays1Ho                                     |
| SNR-0R-114-09                                         |                                  |                                                         |
|                                                       | OPTRV parameters HFC Parameters  |                                                         |
|                                                       |                                  |                                                         |
|                                                       | Input power: -99.9dBm            | Return Optical Power -99.84Bm                           |
|                                                       | $\sim$                           |                                                         |
|                                                       | Return bias current: Ont         |                                                         |
|                                                       | DC power:                        |                                                         |
|                                                       | Name Voltage                     | description of equip                                    |
|                                                       | +8V 7.7V<br>+24 0.0V             |                                                         |
|                                                       |                                  |                                                         |
|                                                       |                                  |                                                         |
|                                                       | Channel NO.: 3                   |                                                         |
|                                                       |                                  |                                                         |
|                                                       | Output ports ATT EG              | Q Output Level                                          |
|                                                       | RFFORT1 14B 2                    | 2dB Odday                                               |
|                                                       |                                  |                                                         |
|                                                       |                                  |                                                         |
| Eailure of eculoment sub-group                        |                                  |                                                         |
|                                                       |                                  |                                                         |
| Sin Onregistered et up intern sub-group               |                                  |                                                         |
|                                                       | P_7_18                           |                                                         |
|                                                       | 1-2-10                           |                                                         |

# nag

# (5) "View (V)" MENU

In this menu, allows you to manage View operations.

# (6) "Help (H)" MENU

In this menu, you can see your registering information (P-2-19), and software information (P-2-20)

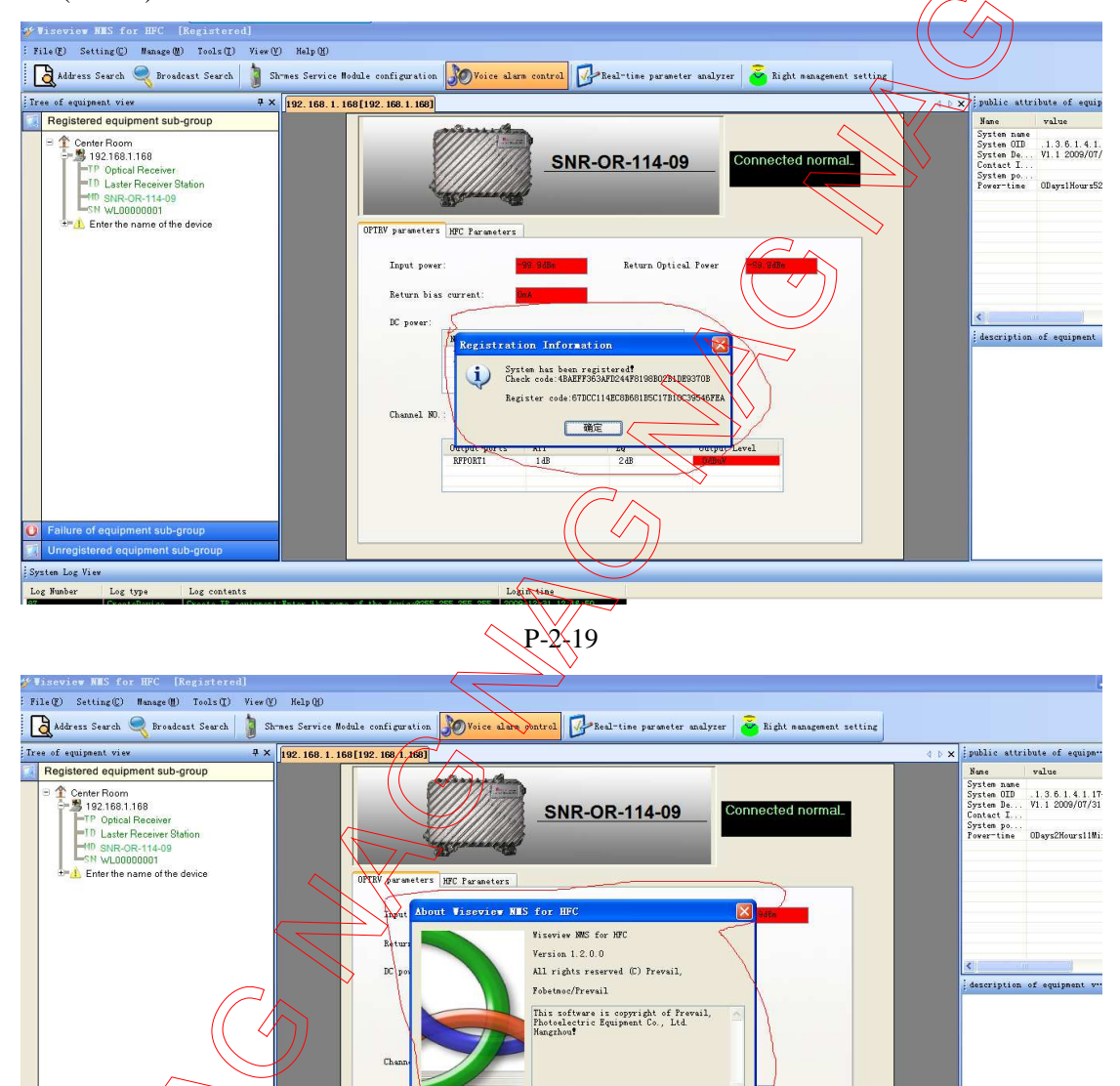

Fellure of equipment sub-group Urregistered volument sub-group System Lag System Log System Log Sy

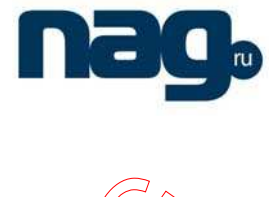

# **3. Device Operation**

**One case:** the button "Real-time parameter analyzer" is checked (black color is yellow). For analog parameter(include "input power", "Return Optical Power", "Return Bias current", "+8<sup>1</sup>/", "+24V", "output level"), double click corresponding textbox, you will see the real-time value of parameter(P-2-21)

| الله المعنوب الملكة (or BFC [Registered]<br>الا كان الله المعنوبة المعنوبة (الله الله الله الله الله الله الله الل                                                                                                    | odule configuration 🔊 Voice alars control 📴 Beal-time parameter analyzer 🍝 Right nanagement setting                                                                                                    | () X (philic attribute of squiper 0 # X                                                                                                    |
|----------------------------------------------------------------------------------------------------|----------------------------------------------------------------------------------------------------|----------------------------------------------------------------------------------------------------|
| Registered equipment sub-group     Center Room     Sector Room     Sector     Sector Room     Sector Room     Sector Room     Sector Roo | Ornected normal                                                                                                    | Aller<br>Syste Din<br>State Din<br>Stat |
| Failure of equipment sub-group     Unregistered equipment sub-group                                                                                                    |                                                                                                    | ~                                                                                                    |
| System Log View                                                                                                    | $\sim$                                                                                                    | 4 ×                                                                                                    |
| Log Header Log type   Log contents<br>Concellabolity of Cortex 517 approach 2000 contents<br>Concellabolity of Cortex 517 approach 2000 contents<br>Concellabolity of Cortex 517 approach 2000 contents<br>Concellabolity of Cortex 517 approach 2000 contents<br>Addramageds. Addresses front2000 contents 2000 contents<br>Addramageds. Addresses front2000 contents 2000 contents<br>Contents 2000 contents 2000 contents 2000 contents<br>Contents 2000 contents 2000 contents 2000 contents<br>Contents 2000 contents 2000 contents 2000 contents 2000 contents<br>Contents 2000 contents 2000 cont               | Login time<br>sdf hus diversed0050 500,500 500 F000 F210 F210 600<br>sdf russ leversed0050 500,500 500 F200 F210 F210 600<br>0.1 (5558ersch chars II equa<br>0.000-F20-91 F10 522 F00<br>1.1 (5558ersch chars II equa<br>0.000-F20-91 F00 F20 F10 F20 F10<br>F10 F10 F10 F10 F10 F10 F10<br>F10 F10 F10 F10 F10 F10 F10<br>F10 F10 F10 F10 F10 F10 F10<br>F10 F10 F10 F10 F10 F10<br>F10 F10 F10 F10 F10 F10<br>F10 F10 F10 F10 F10 F10<br>F10 F10 F10 F10 F10 F10<br>F10 F10 F10 F10 F10 F10<br>F10 F10 F10 F10 F10<br>F10 F10 F10 F10 F10 F10<br>F10 F10 F10 F10 F10 F10<br>F10 F10 F10 F10 F10<br>F10 F10 F10 F10 F10<br>F10 F10 F10 F10 F10<br>F10 F10 F10 F10 F10<br>F10 F10 F10 F10 F10<br>F10 F10 F10 F10 F10<br>F10 F10 F10 F10 F10<br>F10 F10 F10 F10 F10<br>F10 F10 F10 F10 F10<br>F10 F10 F10 F10<br>F10 F10 F10 F10<br>F10 F10 F10 F10<br>F10 F10 F10 F10<br>F10 F10 F10<br>F10 F10<br>F10 F10 F10<br>F10 F10 F10<br>F10 F10 F10<br>F10 F10 F10<br>F10 F10 F10<br>F10 F10<br>F10 F10 F10<br>F10 F10<br>F |                                                                                                    |
|                                                                                                    |                                                                                                    | System Time: 12:53:46                                                                                                    |
|                                                                                                    | P-2-21                                                                                                    |                                                                                                    |

Another case: the button "Real-time parameter analyzer" is unchecked. For analog parameter (include "input power", "Return Optical Power", "Return Bias current", "+8V", "+24V", "output level"), double click corresponding textbox, you can set Alarm threshold.(P-2-22)

| Tree of equipment view                                                                                                    | 4 × 192. 168. 1. 168 1.92. 168 1. 168]           |                                                                                                    | 4                 | <pre>&gt; x public attribute of equipm</pre>                                                                                                    |
|----------------------------------------------------------------------------------------------------|--------------------------------------------------|----------------------------------------------------------------------------------------------------|-------------------|----------------------------------------------------------------------------------------------------|
| Registered equipment sub-group     Registered equipment sub-group     Registered equipment sub-group     Registered equipment sub-group     Registered equipment sub-group | OTHY preseters WC                                | SNR-OR-114-09      sensites      this following for the sensite of the sensite of the sense of the sense of the sensite of the sensite o | Connected normal. | New value<br>System Du. 1.3.6.1.4.170<br>Dystem Du. V.1.2009/07/31<br>Centet L. V. V.1.2009/07/31<br>Centet L. V. V.1.2009/07/31<br>Centet L. V. V.1.2009/07/31<br>Centet L. V. V. V. V. V. V. V. V. V. V. V. V. V. |
| System Log View                                                                                                    |                                                  |                                                                                                    |                   |                                                                                                    |
| Log Number Log type Log content                                                                                                    | uipment:Enter the name of the device@255.255.255 | Login time<br>255 2009-12-31 12:18:50                                                                                                    |                   |                                                                                                    |
|                                                                                                    |                                                  | 1 2009-12-31 11:16:25                                                                                                    |                   |                                                                                                    |

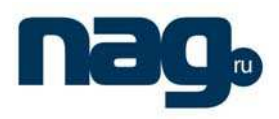

#### Set channel number:

Double click "Channel No" textbox; you can set the HFC system's channel number (P-2-23)

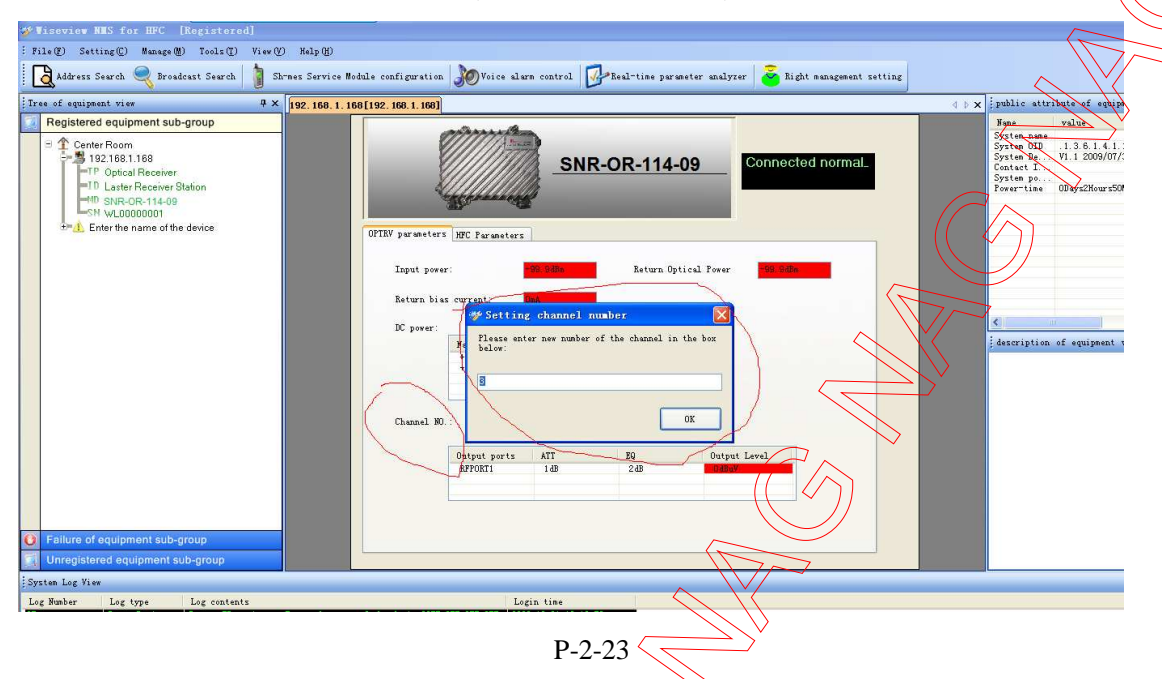

## Set ATT:

Double click "ATT" textbox; you can set the attenuation of the RF line (P-2-24)

| Registered equipment sub-group                                                                                                    | 102.100.1.100                                                                                                    | Nane                                                                           | value                                           |
|----------------------------------------------------------------------------------------------------|----------------------------------------------------------------------------------------------------|--------------------------------------------------------------------------------|-------------------------------------------------|
| Center Room<br>5 192.168.1.168<br>10 Optical Receiver<br>10 Laster Receiver Station<br>10 SHR-CR-114-09<br>SH VL.0000001<br>10 SHR-CR-114-09<br>SH VL.0000001 | SNR-OR-114-09 Connected normal.                                                                                                    | System name<br>System OID<br>System De<br>Contact I<br>System po<br>Power-time | .1.3.6.1.4.1.<br>V1.1 2009/07,<br>ODays2Hours53 |
|                                                                                                    | ULIV paranettrs 1900 Paraneters                                                                                                    | <                                                                              | ii                                              |
|                                                                                                    | Chunnel 20. :<br>0 atput ports (ATT DQ Output Level<br>BF70KT1 (AB DQ DUput Level<br>Defense of the second document of the second document of t | description                                                                    | of equipment                                    |
| Failure of equipment sub-group                                                                                                    | P-2-24                                                                                                    |                                                                                |                                                 |
|                                                                                                    | 1-2-2+                                                                                                    |                                                                                |                                                 |
|                                                                                                    |                                                                                                    |                                                                                |                                                 |
|                                                                                                    |                                                                                                    |                                                                                |                                                 |

#### Network Management System for HFC

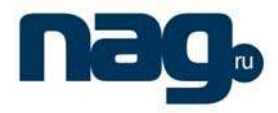

## Set EQ:

Double click "EQ" textbox; you can set the equilibrium of the RF line (P-2-25)

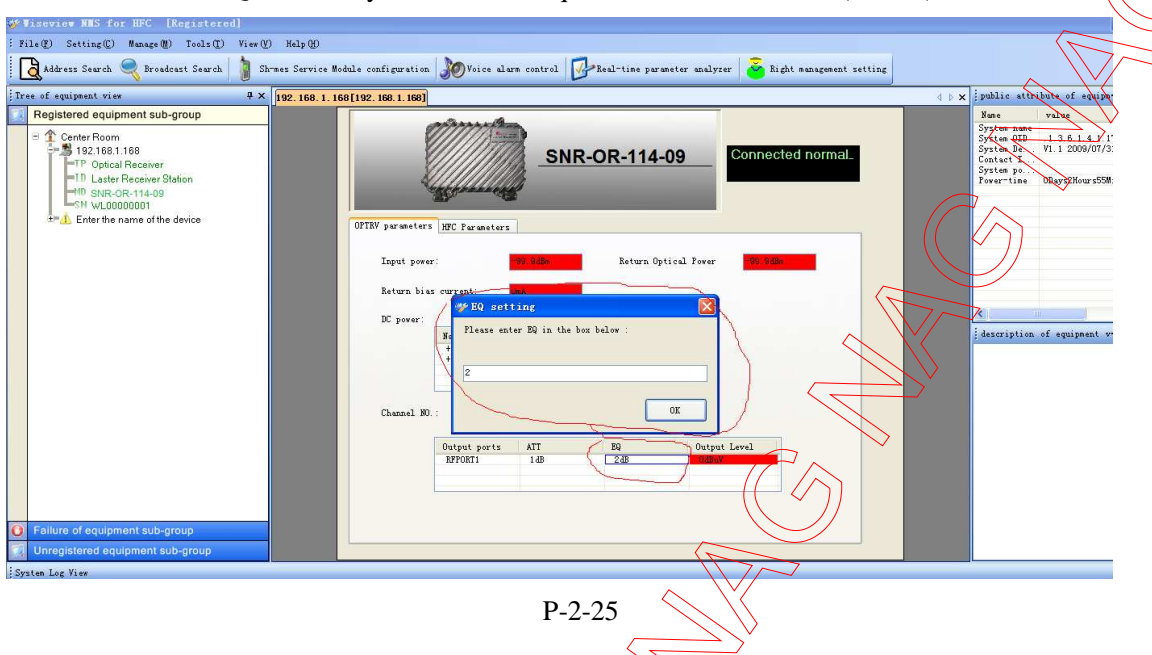

# Set Trap Address:

Click "HFC Parameter" button, you will see the table of "IP Address of Trap" (P-2-26)

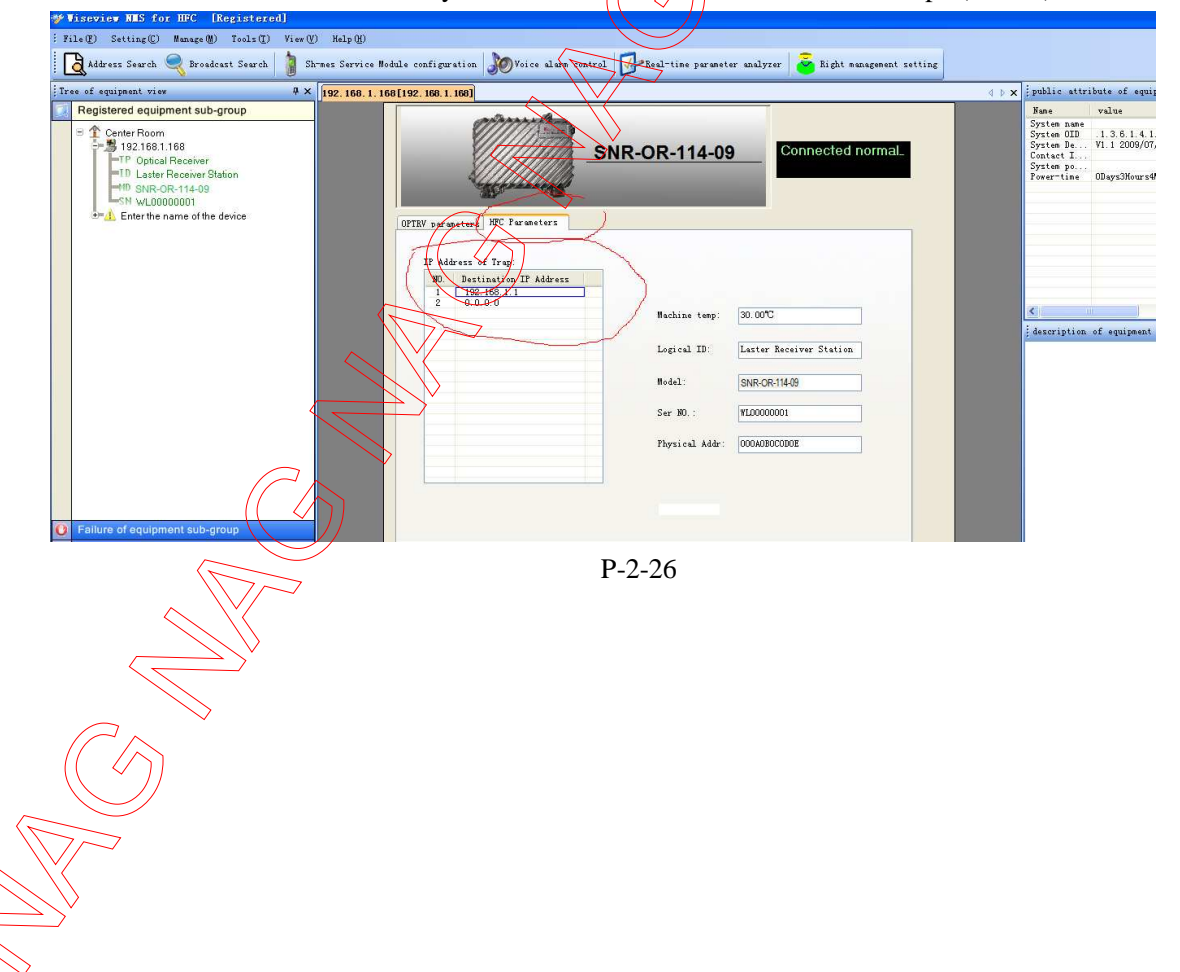

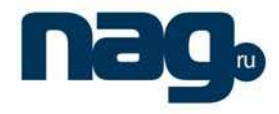

## Network Management System for HFC

Double click trap Address textbox, you can set new trap address, as usual it is your computer's IP Address, then if the alarm take place, the device will send trap to your computer.

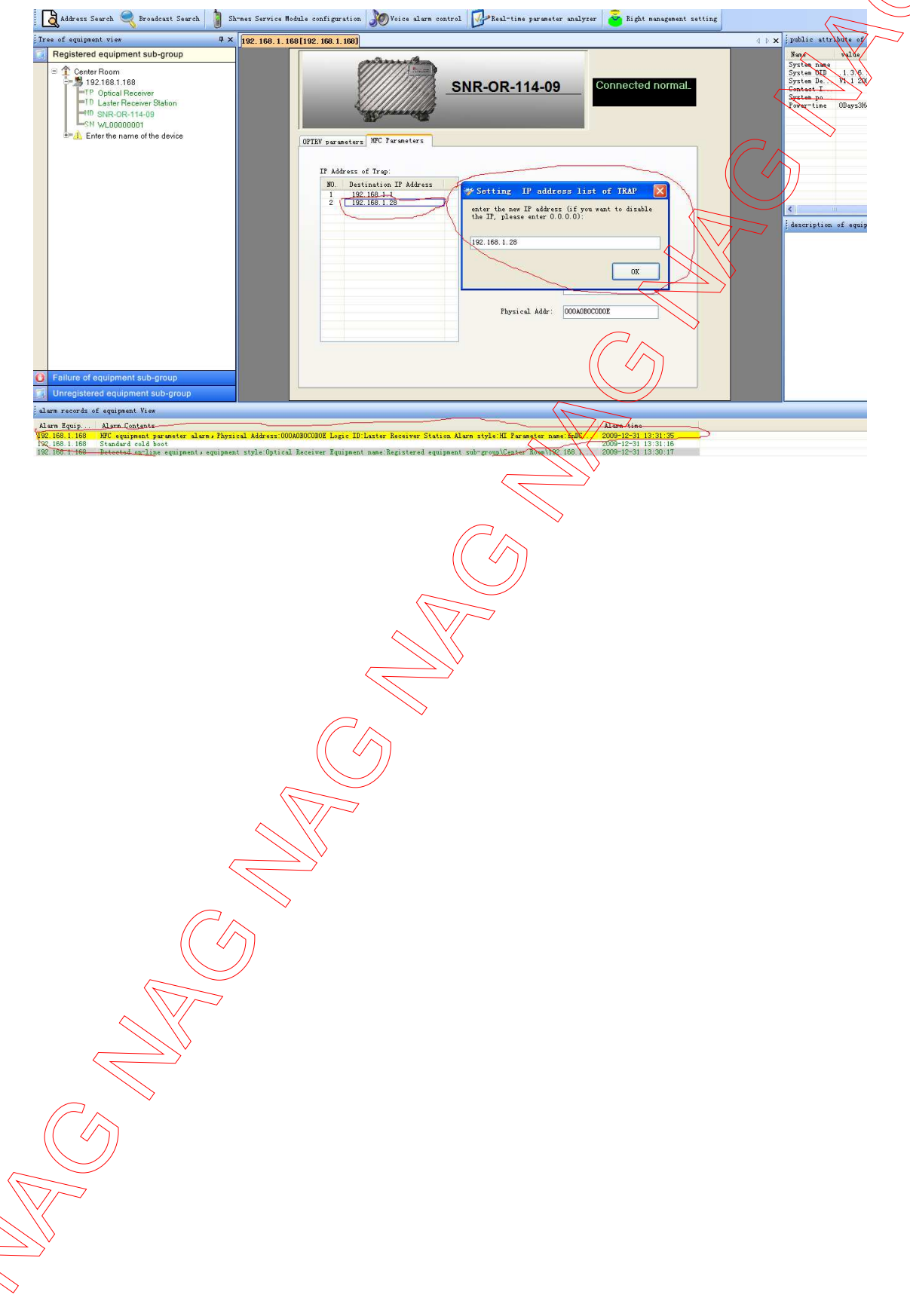